In this Training Manual you will be shown how to raise a change request or corrective action for the change of the QMS

## Step 1:

"Double left click" on the KZNCN Campus Management System Icon on the Desktop (Indicated in Figure 1)

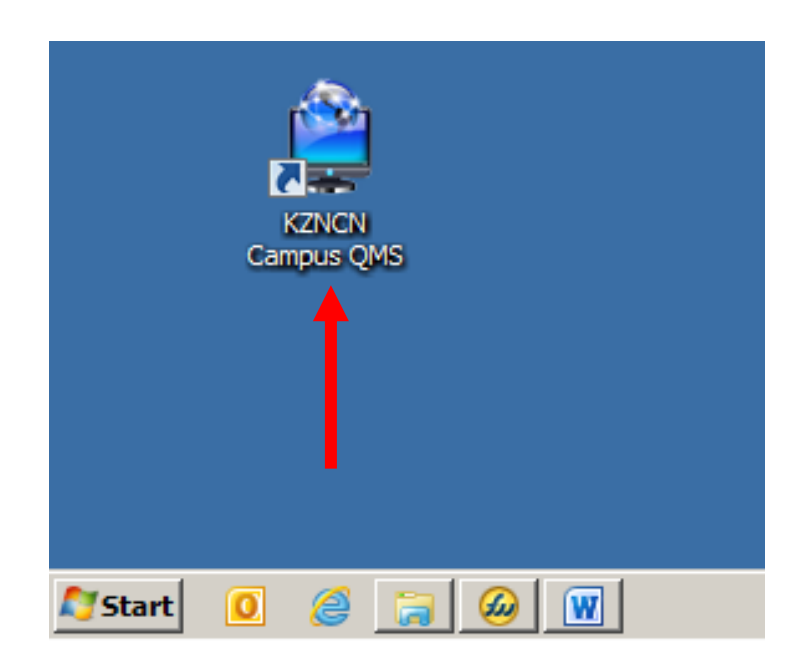

| Figure 1 notes: |  |  |
|-----------------|--|--|
|                 |  |  |
|                 |  |  |
|                 |  |  |
|                 |  |  |
|                 |  |  |
|                 |  |  |
|                 |  |  |
|                 |  |  |
|                 |  |  |
|                 |  |  |
|                 |  |  |
|                 |  |  |

## Step 2:

In the QMS Portal select the Change request button (Indicated in Figure 2). This may also be accessed through the CAR system

| QM5 Framework - Windows Internet Explorer |                                                  | Figure 2 notes: |  |
|-------------------------------------------|--------------------------------------------------|-----------------|--|
| 🕞 😔 🗢 📄 C: \KZNCN Campus QMS\1. El        | ectronic Environr 🔎 🕶 🗙 👔                        |                 |  |
|                                           | health                                           |                 |  |
|                                           | Department:<br>Health<br>PROVINCE (<br>COLLEGE O |                 |  |
| GENERAL                                   | Change Request                                   |                 |  |
| Introduction Strategic Plan               |                                                  |                 |  |

## <u>Step 3:</u>

The change request, CAR form will now open in Microsoft outlook. You can now complete all the fields on the form.

(Indicated in Figure 3)

| Forms & Checklist                                                                      |                                                                    |                           | - 1                                                           | a and a second                                                                                                    |
|----------------------------------------------------------------------------------------|--------------------------------------------------------------------|---------------------------|---------------------------------------------------------------|----------------------------------------------------------------------------------------------------|
| Document : C.A.R Form                                                                  | 1                                                                  |                           |                                                               |                                                                                                    |
| Document Number: KZNCN-QMS-04-009                                                      |                                                                    | Revision No: 0            |                                                               |                                                                                                    |
| Date: 19 <sup>th</sup> March 2012                                                      |                                                                    | Page: 1 of 1              | - 24                                                          |                                                                                                    |
| Approved By: Quality N                                                                 | lanagement Represe                                                 | ntative                   |                                                               | and the second second s |
| CORRECTIVE, PREVENT<br>[Insert date]<br>Please indicate with a<br>encourage good and q | ATIVE, AMENDMENT<br>cross over type of act<br>lick turnaround time | & NON-CONFORMANCE R       | EPORT No [insert numbe<br>date estimated for compl<br>needed. | r]<br>etion below to                                                                                                    |
|                                                                                        | CORRECTIVE ACTION                                                  | PREVENTIVE ACTION         | AMENDMENT REQUEST                                             | NON-CONFORMANCE                                                                                                    |
| TARGET DATE                                                                            |                                                                    |                           |                                                               |                                                                                                    |
| ACTUAL DATE                                                                            |                                                                    |                           |                                                               |                                                                                                    |
| Note this document m                                                                   | ust be captured onto                                               | the "Action Tracker Tool" | in the Quality Manageme                                       | ent System                                                                                                    |
|                                                                                        |                                                                    |                           |                                                               |                                                                                                    |

|         |   | Figure 3 notes: |  |  |
|---------|---|-----------------|--|--|
|         |   |                 |  |  |
|         |   |                 |  |  |
|         | ] |                 |  |  |
| 0       |   |                 |  |  |
|         | ] |                 |  |  |
| ORMANCE |   |                 |  |  |
|         | _ |                 |  |  |
|         | ] |                 |  |  |
|         |   |                 |  |  |
|         |   |                 |  |  |
|         |   |                 |  |  |

## <u>Step 4:</u>

After completing the entire form you can now insert the person / employee responsible for addressing the request e-mail address and send.

(Indicated in Figure 4)

|      |          |                         | Figure 4 notes: |
|------|----------|-------------------------|-----------------|
|      | From -   | quentin@bip.co.za       |                 |
| Send | То       | gms@kznhealth.gov.za    |                 |
|      | Сс       |                         |                 |
|      | Subject: | Document Change Request |                 |
|      |          |                         |                 |